# Fluxo para Atualização / Inclusão / Cancelamento de Auxílio-transporte (SIPAC):

# Ajuda? Tempo de Sessão: 01:28 --- MUDAR DE SISTEMA --- V SAIR Módulos Abrir Chamado Alterar Senha Mesa Virtual CONSULTA GERAL DE PROCESSOS V FILTROS V

### - Acessar o SIPAC e clicar na opção Mesa Virtual:

#### - Abrir processo no SIPAC:

| cessos   | Documentos        | Despachos | Arquivo  | Consultas | Relatórios                                    |
|----------|-------------------|-----------|----------|-----------|-----------------------------------------------|
| Abrir P  | rocesso           |           |          |           |                                               |
| Cadast   | rar Processo      |           |          |           |                                               |
| Alterar  | Processo          |           |          |           |                                               |
| Cadast   | rar Drocosso Anti | 0.0       |          |           |                                               |
| Caudor   | rai Flocesso Alla | 180       |          | 26.12     |                                               |
| Solicita | ar Novo Tipo de P | rocesso   |          | / 2023    | - 0 (Formato: Radical.Número/Ano - Dígitos) ? |
| Autuar   | Processo          |           |          |           |                                               |
| Diligên  | cia               |           |          |           |                                               |
| Fluxo    | le Processo       |           | ► -      | 20        |                                               |
| luntad   | a do Drocossos    |           |          |           |                                               |
| ountad   |                   |           |          |           |                                               |
| Movime   | entaçao           |           | •        |           |                                               |
| Ocorrê   | ncias             |           | ۱<br>E - | ×         |                                               |
| Proces   | sos Sigilosos     |           | ÷ [      |           |                                               |
|          |                   |           |          |           |                                               |

Em seguida, preencher as seguintes informações:

Tipo de processo: GESTÃO DE PESSOAS: AUXÍLIO-TRANSPORTE - 023.6 Assunto detalhado: Requerimento de auxílio-transporte (Concessão / Atualização / Cancelamento) -**Obs: servidor escolhe a opção adequada.** Natureza do Processo: Ostensivo Em seguida, clicar na opção **"Adicionar Interessados"**, inserir o nome do Servidor que está solicitando o auxílio e clicar novamente na opção **"Adicionar Interessado"**; após, clicar na opção **"Finalizar"**:

|                              | U: Excluir Interessa         | do     |                        |
|------------------------------|------------------------------|--------|------------------------|
| os Inseridos no Processo (O) |                              |        | Adicionar Interessados |
| Identificador No             | me                           | E-mail | Тіро                   |
| )                            | Nenhum Interessado Insei     | ido    |                        |
|                              | Cancelar Finalizar           |        |                        |
| * Campos de                  | e preenchimento obrigatório. |        |                        |
|                              | Protocolo                    |        |                        |

Em seguida, ir na opção **"Adicionar Documentos"** e preencher as seguintes informações:

Tipo de Documento: Requerimento F0332 (REQUERIMENTO DE AUXÍLIO-TRANSPORTE); Natureza do Documento: Restrito;

Hipótese Legal: Informação pessoal;

Assunto detalhado: Requerimento de auxílio-transporte (Concessão / Atualização / Cancelamento) - Obs: servidor escolhe a opção adequada.

Selecionar a opção "Escrever Documento" e clicar na opção "Carregar Modelo";

Preencher **todos** os dados do **Requerimento F0332.** 

#### Após, clicar em "Adicionar Documento":

|                                                                                                    |                                                                           |                                                                                                    |                                                                       |                                             | Palavras: 0           |
|----------------------------------------------------------------------------------------------------|---------------------------------------------------------------------------|----------------------------------------------------------------------------------------------------|-----------------------------------------------------------------------|---------------------------------------------|-----------------------|
|                                                                                                    | Γ                                                                         |                                                                                                    | _                                                                     |                                             | 4                     |
|                                                                                                    | * Campos de pr                                                            | reenchimento obrigatório.                                                                                             |                                                                       |                                             |                       |
|                                                                                                    |                                                                           |                                                                                                    |                                                                       |                                             |                       |
|                                                                                                    |                                                                           |                                                                                                    |                                                                       |                                             |                       |
| Abaixo encontram-se os documentos qu                                                                                                    | le deverão ter celle acci                                                 | inantes indicados. Para concluir os i                                                                                 | rocedimentos selecior                                                 | ando a oncão                                | "Finalizar"           |
| Abaixo encontram-se os documentos qu                                                                                                    | ue deverão ter seus assir                                                 | <mark>in</mark> antes indicados <mark>.</mark> Para concluir os j                                                     | rocedimentos, selecior                                                | ando a opção                                | "Finalizar"           |
| Abaixo encontram-se os documentos qu                                                                                                    | ue deverão ter seus assir                                                 | inantes indicados. Para concluir os j                                                                                 | rocedimentos, selecior                                                | ando a opção                                | "Finalizar"           |
| Abaixo encontram-se os documentos qualitadas encontram-se os documentos qualitadas encontramas encontram | ue deverão ter seus assir<br><b>‡ : Descer Ordem</b>                      | inantes indicados. Para concluir os                                                                                   | rocedimentos, selecior                                                | ando a opção<br>tenticador                  | "Finalizar"           |
| Abaixo encontram-se os documentos qu<br>Î : Subir Ordem<br>ම: Remover Documento                                                                                                    | ue deverão ter seus assir<br>↓ : Descer Ordem<br>X: Remover Assin         | inantes indicados. Para concluir os<br>e: Pend. de Autenticação<br>nante :: Visualizar Documen                        | erocedimentos, selecion<br>e: Assinado pelo Au<br>to 🔍: Visualizar Ir | ando a opção<br>itenticador<br>iformações G | "Finalizar"<br>Gerais |
| Abaixo encontram-se os documentos q<br>Î : Subir Ordem<br>ම: Remover Documento                                                                                                    | ue deverão ter seus assir<br>↓ : Descer Ordem<br>X: Remover Assin<br>Docu | inantes indicados, Para concluir os<br>e: Pend. de Autenticação<br>nante :: Visualizar Documen<br>иментоs do Processo | rocedimentos, seleción<br>•: Assinado pelo Au<br>to                   | ando a opção<br>itenticador<br>formações G  | "Finalizar"<br>Serais |

Em seguida, ir em **"Adicionar Assinante"**, clicar na opção **"Minha Assinatura"**, selecionar o cargo e **assinar o documento:** 

|            | 😻: Remover Documento                 | 🗙: Remover Assinante 📄: Visualizar Documento 🔍: Vis | ualizar Informações Gerais  |
|------------|--------------------------------------|-----------------------------------------------------|-----------------------------|
|            |                                      | Documentos do Processo                              |                             |
| DOCUMEN    | tos do Processo                      | 1                                                   | Assinar Adicionar Assinante |
| <b>2</b> ; | # Documento                          | Assinantes                                          |                             |
| 211        | 1 Requerimento<br>Natureza: RESTRITO | -                                                   | . 3                         |
|            |                                      | Finalizar Cancelar                                  |                             |

## Clicar na opção "Finalizar":

|    |     |      | 😻: Remover Documento               | X: Remover Assinante 🛛 📄 : Visualizar Documento 🛛 🔍 : Visualizar Informações Gerais |       |
|----|-----|------|------------------------------------|-------------------------------------------------------------------------------------|-------|
|    |     |      |                                    | Documentos do Processo                                                              |       |
| Do | сим | ENTO | os do Processo                     | Assinar Adicionar Assi                                                              | nante |
| 1  |     | #    | Documento                          | Assinantes                                                                          |       |
|    | 1   | 1    | Requerimento<br>Natureza: RESTRITO | <b>()</b>                                                                           |       |
|    |     |      |                                    | Finalizar Cancelar                                                                  |       |

Por fim, encaminhar para o Departamento de Pagamento de Pessoal (DPP) nas situações de atualizações /cancelamentos (TAES e Docentes) e concessão/análise inicial quando se tratar de servidor docente OU para Divisão de Benefícios, Afastamentos e Licenças (DBAL) nos casos de concessão /análise inicial relacionada a servidor TAE:

| Unida          | de de Origem:     | DEPARTAMENTO DE PAGAMENTO DE PESSOAL (10.49/02.02)                                                                                                    |                                                         |   |   |
|----------------|-------------------|----------------------------------------------------------------------------------------------------|---------------------------------------------------------|---|---|
| Unid           | ade de Destino: * | 10.49.02.02 DEPARTAMENTO DE PAGAMENTO DE MAINENTO SE 149.<br>DIRETORIA DE ATENÇÃO À SAÚDE DO SERVIDOR (10.4)<br>DIRETORIA DE DESENVOLVIMENTO DE PESSOAL (10.4)<br>PRÔ-REITORIA DE GRADUAÇÃO (10.50)<br>PRÔ-REITORIA DE PESQUISA E PÔS-GRADUAÇÃO (10.51)<br>PRÔ-REITORIA DE PESQUISA E PÔS-GRADUAÇÃO (10.51)<br>SECRETARIA ESPECIAL DE LABORATÔRIOS (10.54)<br>SECRETARIA ESPECIAL DE CABRAS (10.55)<br>SECRETARIA ESPECIAL DE DERAS (10.56)<br>SECRETARIA ESPECIAL DE DERAS (10.56)<br>SECRETARIA ESPECIAL DE DERAS (10.56)<br>SECRETARIA ESPECIAL DE DERAS (10.56)<br>SECRETARIA ESPECIAL DE DERAS (10.56)<br>SECRETARIA ESPECIAL DE TECNOLOGIA E INFORMAÇÃO<br>SECRETARIA ESPECIAL DE TECNOLOGIA E INFORMAÇÃO<br>SECRETORIA (10.45) | 12.02)<br>px-3 (10-93-02.04)<br>9.03)<br>9.04)<br>9.04) | • |   |
| DADOS COMPLEM  | ENTARES           |                                                                                                    |                                                         |   |   |
| Tempo de Perma | nência:           | (Em Dias) ?                                                                                                    |                                                         |   |   |
| Retorno Progra | amado: 🔿 Sir      | n 🖲 Não 📝                                                                                                    |                                                         |   |   |
| U              | rgente: O Sir     | n 🖲 Não                                                                                                    |                                                         |   |   |
| Observ         | vações:           |                                                                                                    |                                                         |   | 1 |
|                |                   |                                                                                                    |                                                         |   |   |